Иркутский государственный технический университет НАУЧНО-ТЕХНИЧЕСКАЯ БИБЛИОТЕКА

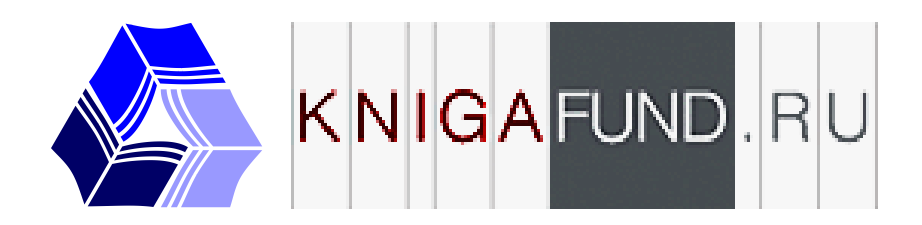

### Электронная библиотечная система

# КНИГАФОНД

## Руководство пользователя

Иркутск 2010

#### Содержание

| Краткие сведения об ЭБС «КнигаФонд» | 5  |
|-------------------------------------|----|
| Системные требования                | 6  |
| Регистрация в ЭБС                   | 6  |
| Активация карты доступа             | 8  |
| Работа с ЭБС                        | 9  |
| Конспектирование                    | 10 |
| Книжная полка                       | 11 |
| Закладки                            | 12 |
| Установка Adobe Flash Player        | 13 |

#### Краткие сведения об ЭБС «КнигаФонд»

Электронно-библиотечная система (в дальнейшем — ЭБС) «КнигаФонд» является одним из крупнейших в России собранием электронных учебников и пособий для высших учебных заведений.

ЭБС «КнигаФонд» была разработана компанией Digital Distribution Center (ООО «Центр цифровой дистрибуции») в целях легального хранения, распространения и защиты цифрового контента учебно-методической литературы для вузов с условием обязательного соблюдения авторских и смежных прав.

КнигаФонд — инструмент образовательной системы стандартов нового поколения, обеспечивающий широкий легальный доступ к необходимой для образовательного процесса литературе с использованием инновационных технологий. Доступ предоставляется на основании прямых договоров с правообладателями. Плановый объем каталога составит более 150 тыс. произведений. Лекции, монографии, учебники и учебные пособия, сборники статей, учебные модули, комментарии специалистов, первоисточники, методический материал – широкий спектр учебной и научной литературы систематизирован по различным областям знаний. В настоящее время КнигаФонд содержит более 45 тыс. изданий, из них более 1,6 тыс. поступили за последний месяц.

Задача проекта — сделать информацию доступной для потребителя, сокращая временные затраты на ее поиск и получение. Миссия — модернизация образовательного процесса путем предоставления удобного, оперативного доступа к учебно-методической литературе посредством использования инновационных технологий.

ЭБС «КнигаФонд» начала свою работу 1 сентября 2008 года. Динамика поступления литературы составляет более 1 500 произведений в месяц. В части формирования каталога КнигаФонд сотрудничает с рядом крупных издательств, в том числе: Питер, Дрофа, Наука, Феникс, Омега-Л, АСТ, ИНФРА-М, Проспект, Экзамен, Юнити-Дана, Экономика, Европа, Юриспруденция, Логос, Прометей, Восток-Запад, Наука и техника, Лань, Юрайт и многие издательства вузов.

Среда работы читателя ЭБС:

- электронные тексты идентичны печатному изданию;
- абонентская система доступа позволяет работать с материалами в любом месте в любое время;
- библиографическая точность: достоверность публикуемых материалов позволяет использовать их в научной работе, избегая ошибок и неточностей при цитировании и указании источников;
- единая база учебно-методических комплексов, практикумов, контрольных работ и монографий, подобранных в соответствии с требованиями государственных стандартов Минобрнауки РФ;
- систематизация учебной и научной литературы по областям знаний.

Возможности работы с текстом в ЭБС:

• Конспектирование: создание неограниченного количества собственных конспектов, содержащих как цитаты из книг, так и собственные записи;

- Цитирование: копирование цитаты из книги в конспект с точной гиперссылкой на издание и страницу;
- Закладки: создание меток, позволяющих быстро находить нужные страницы книги;
- Комментарии: собственные тексты владельца конспекта;
- Подборки книг: личная книжная полка для постоянно используемых в работе книг.

#### Системные требования

Для работы с ЭБС можно использовать компьютеры, поддерживающие современные браузеры: Internet Explorer 6 и выше, Mozilla firefox 2 и выше, Opera 9.3 выше, а также Safari 4 и выше и Google Chrome 7 и выше.

Обязательным условием для чтения книг является наличие возможности интеграции в браузер Adobe Flash Player версии 10 и выше. Для установки Flash Player могут понадобиться полномочия локального администратора системы. Процесс установки Flash Player подробно описан в соответствующем разделе настоящего Руководства.

Кроме того, ЭБС «КнигаФонд» доступна с мобильного телефона. Для работы с ресурсом могут использоваться только те мобильные устройства, в которых, наряду с Интернет-браузером, установлен также Adobe Flash Player версии 10 и выше, необходимый для чтения книг.

#### Регистрация в ЭБС

Для того чтобы воспользоваться услугами ЭБС, необходимо пройти процедуру регистрации и подтверждения данных. При регистрации читатель обязан предоставить достоверную, полную и актуальную информацию о себе, заполнив предлагаемую форму. В процессе регистрации читатель самостоятельно определяет свое регистрационное имя (Логин) и свой пользовательский пароль (Пароль) для доступа к персонализированной части услуг Системы. Запрещается передавать свою регистрацию (Логин и Пароль) третьим лицам, а также получать их от третьих лиц.

Администрация ЭБС имеет право удалить учетную запись читателя или приостановить доступ ЭБС по следующим основаниям:

- возникли основания подозревать, что читатель нарушил правила пользования ЭБС;
- представленная читателем информация не является полной, достоверной или актуальной;
- читатель нарушает законодательство Российской Федерации об интеллектуальной собственности;
- учетная запись читателя не используется более чем 24 месяца с момента окончания действия последней подписки.

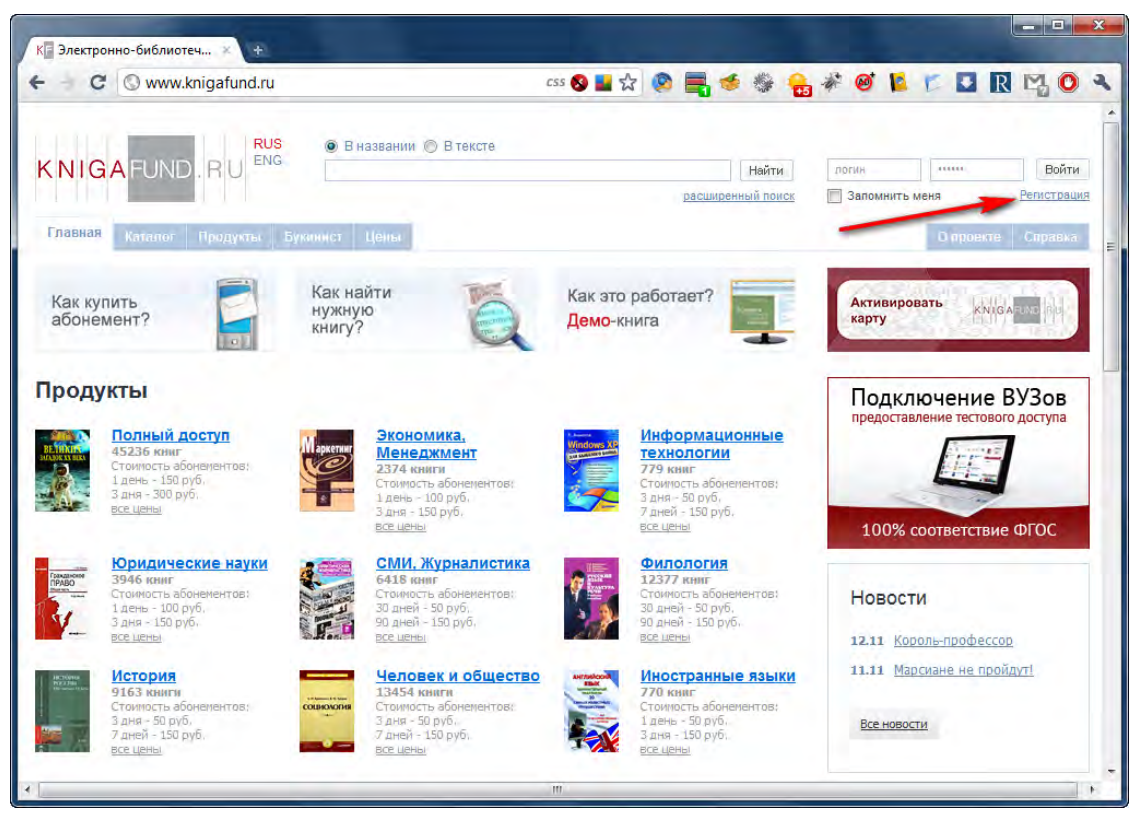

Для регистрации в ЭБС необходимо войти по адресу <u>http://www.knigafund.ru</u> и нажать ссылку «Регистрация» (на снимке экрана выше отмечена стрелкой), заполнить отмеченные красной меткой поля формы, согласиться с Правилами пользования и отправить форму нажатием кнопки «Зарегистрироваться». Через некоторое время на указанный Вами адрес электронной почты придет письмо следующего содержания:

Вы получили это письмо, так как данный e-mail адрес был указан при регистрации на сайте knigafund.ru. Если Вы не регистрировались на этом сайте, просто проигнорируйте это письмо и удалите его. Для подтверждения регистрации пройдите по следующей ссылке:

http://www.knigafund.ru/activate/6875fc8bc320afb1e322b2f9b97d3b65ac4d036c

Логин: указанный Вами при регистрации

E-mail: указанный Вами при регистрации

Пароль: указанный Вами при регистрации

Перейдя по присланной ссылке, Вы активируете свою учетную запись.

Ваша учетная запись была активирована.

Логин: указанный Вами при регистрации E-mail: указанный Вами при регистрации Пароль: указанный Вами при регистрации

С уважением, администрация сайта www.knigafund.ru

С этого момента Вы можете входить в ЭБС с любого рабочего места, подключенного к Интернет. Но для доступа к текстам книг требуется активировать пластиковую карту.

ВНИМАНИЕ! Учетная запись и карта «КнигаФонд» являются персональными, то есть одновременный вход на сайт под одним и тем же логином и паролем может привести к отключению учетной записи. Поэтому по окончании работы с ЭБС не забывайте нажимать на кнопку «ВЫХОД».

#### Активация карты доступа

Доступ к ЭБС «КнигаФонд» организован при помощи специальных пластиковых карт, внешний вид которых показан ниже. Каждая карта имеет уникальный номер и пин-код, защищенный специальным покрытием.

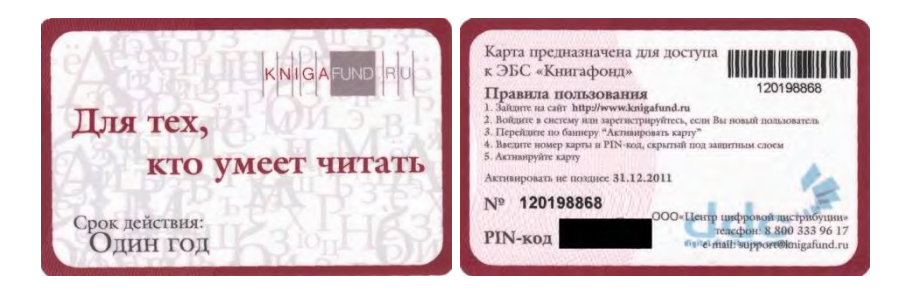

Для активации карты необходимо войти по адресу <u>http://www.knigafond.ru</u> и нажать кнопку «Активировать карту» (показана ниже).

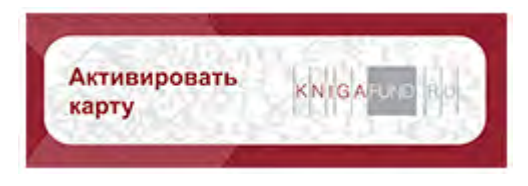

В открывшейся форме необходимо заполнить поля «Номер карты» и «ПИН-код», после чего дождаться получения электронного письма следующего содержания:

Здравствуйте, Читатель ИрГТУ. Вы активировали абонемент на продукт «Полный доступ» на сайте "Книга-Фонд.ру". Срок действия вашего абонемента 2010-11-17 - 2011-11-17. Спасибо, что воспользовались услугами нашей библиотеки.

С уважением, администрация сайта www.knigafund.ru support@knigafund.ru

Теперь ЭБС готова к работе с Вами.

Карт доступа выдаются уполномоченным представителям кафедр ПНР персонально под роспись в Зале электронной информации (ЗЭИ) библиотеки по спискам с 22 ноября 2010 г.

Зав. кафедрами обязаны распределить карточки среди преподавателей и студентов кафедры персонально под роспись в пятидневный срок с момента получения карточек и передать списки распределения карточек сотруднику ЗЭИ для контроля.

При активации карты доступа будьте внимательны и осторожны! Предварительно изучите порядок активации в настоящей инструкции и на самой карте. Неверно активированные карты обмену и возврату не подлежат.

В ЗЭИ предусмотрены рабочие места для читателей, не имеющих карты доступа.

При возникновении проблем с регистрацией, активацией карты или работой с ЭБС, обращайтесь в службу технической поддержки <u>support@knigafund.ru</u>.

#### Работа с ЭБС

Работа с ЭБС «КнигаФонд» начинается со входа по адресу <u>http://www.knigafund.ru</u>. Введите свой логин и пароль в соответствующие поля формы и нажмите кнопку «Войти». Если Вы работаете с общего, а не личного компьютера, не помечайте пункт «Запомнить меня».

Должно появиться следующее окно (см. ниже снимок экрана).

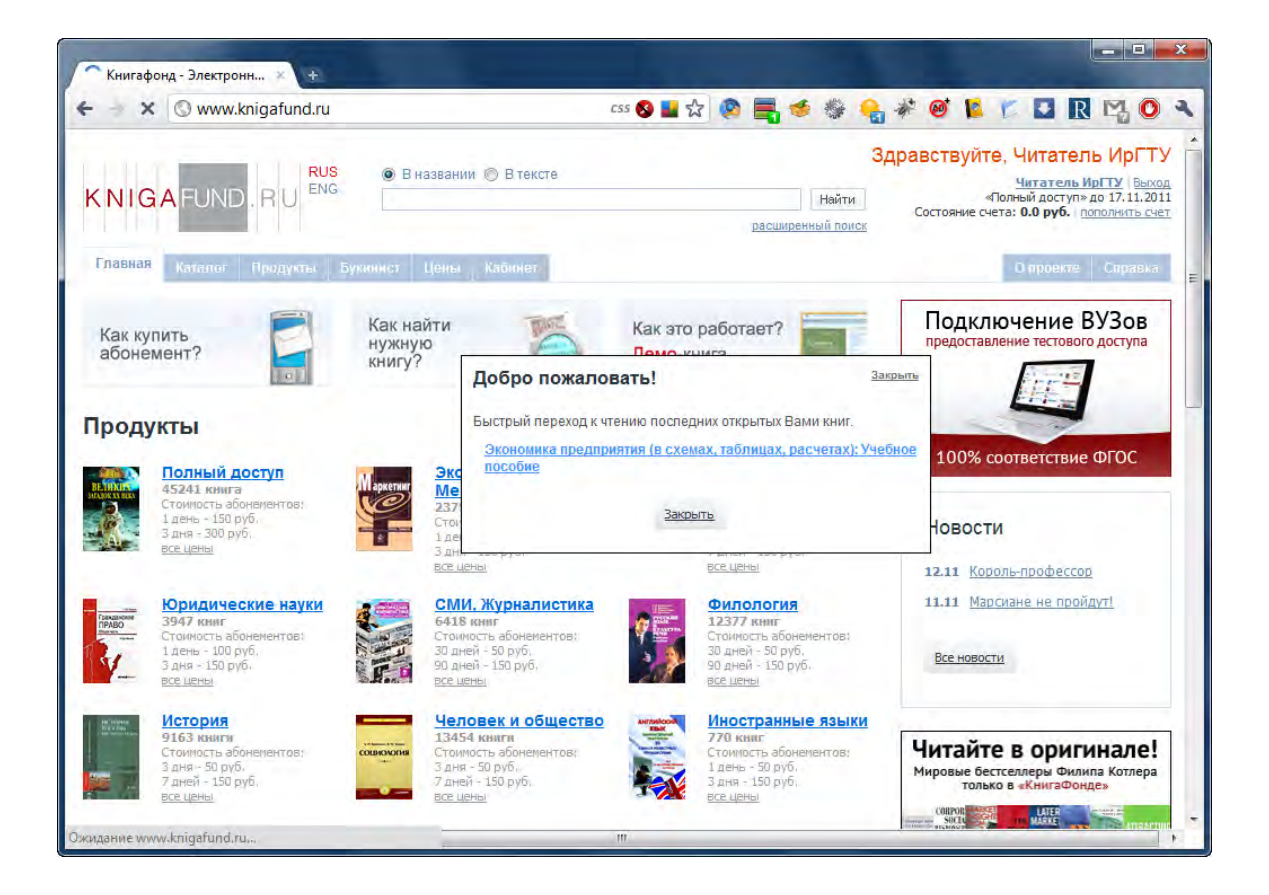

#### Не забывайте по окончании работы нажимать ссылку «Выход», иначе Вы рискуете лишиться своего доступа к ЭБС.

Обратите внимание, что ЭБС автоматически предлагает Вам вернуться к книге, чтение которой Вы прервали в прошлом сеансе работы. Чтобы этого не происходило, нажимайте ссылку «Завершить чтение» в строке меню (см. снимок экрана ниже).

**Полезный совет**: чтобы раскрыть изображение страниц книги на всю ширину экрана, перейдите в режим нажмите кнопку со стрелкой в области навигации по содержанию.

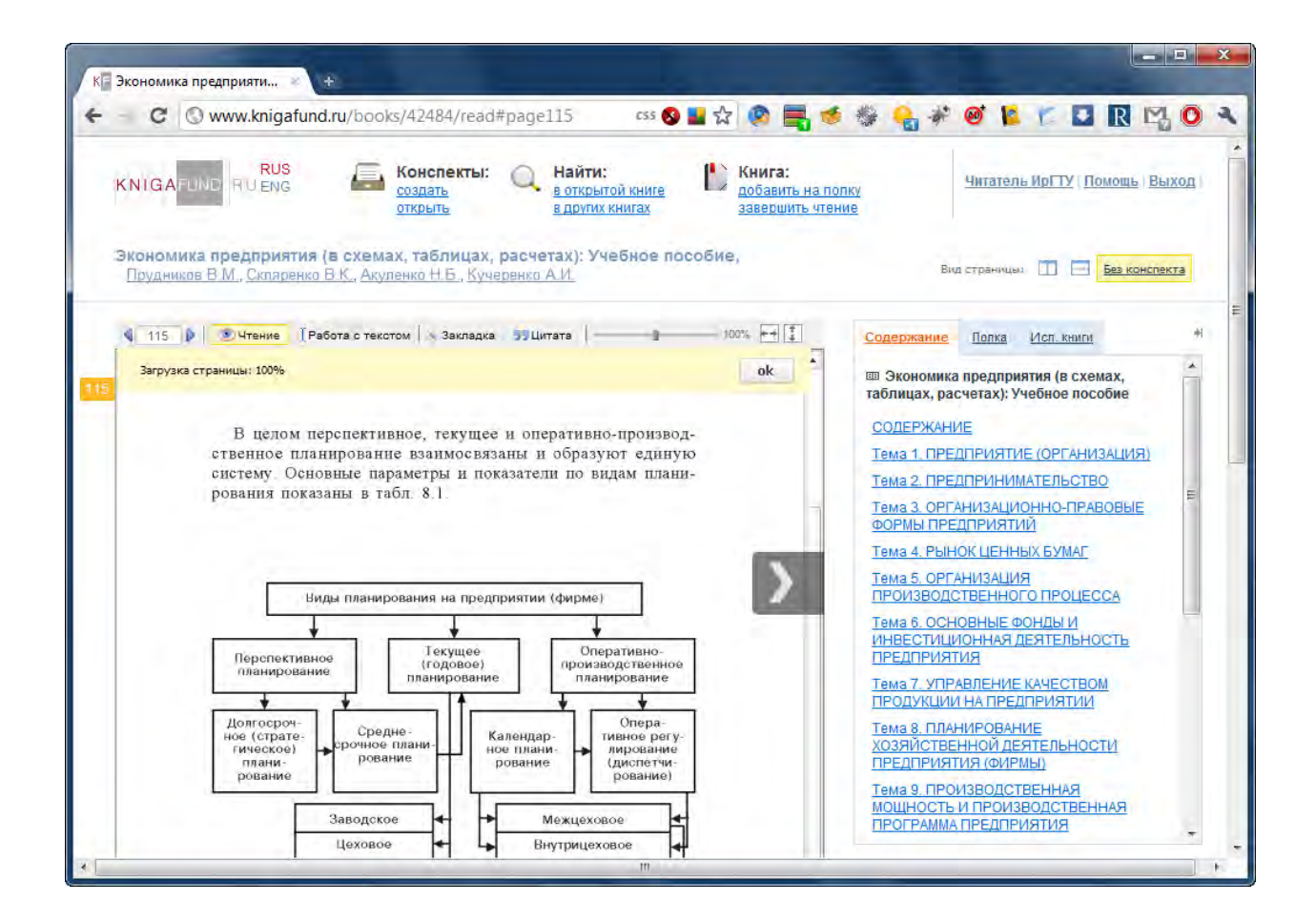

#### Конспектирование

ЭБС предоставляет читателям услугу по созданию конспекта. Конспект можно заполнять вручную либо при помощи инструмента «Цитирование», перейдя в режим «Работа с текстом». Копировать в конспект изображения со страниц книги, к сожалению, невозможно.

Вы можете цитировать книги и добавлять свои комментарии. Для цитирования доступно 10% от текста книги, для некоторых книг объем цитирования может изменяться. В конспекте автоматически создаются ссылки на использованные книги.

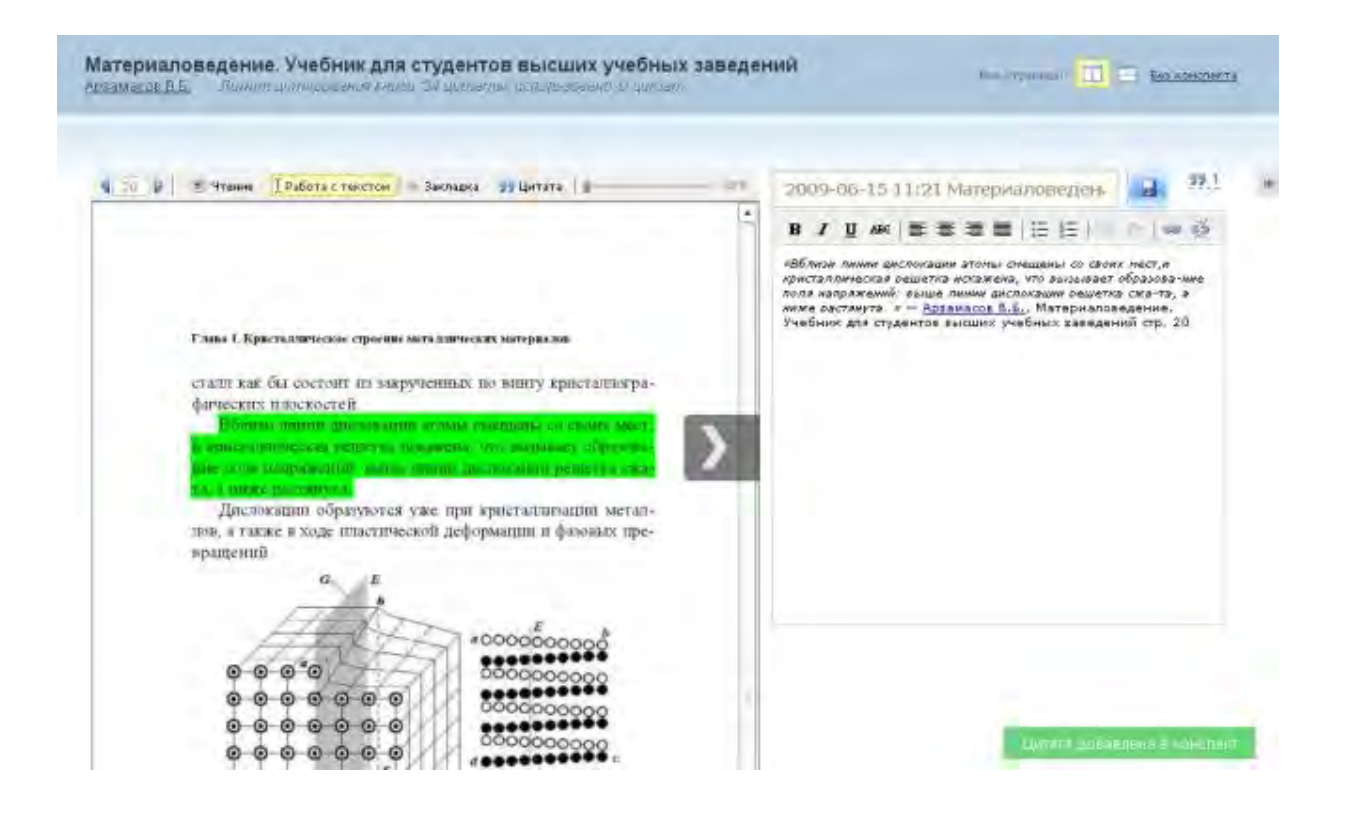

Необходимо учитывать, что конспект должен создаваться исключительно в учебных целях. Все содержание конспекта целиком является собственностью автора и размещается под его ответственность. Для создания конспекта можно использовать книжный фонд, предоставляемый ЭБС, в том числе копировать части произведений в объеме, предусмотренном соглашениями с авторами и/или правообладателями. Размер возможного объема копирования индивидуален, но не превышает 10 % от объема произведения.

Читатель вправе по своему усмотрению предоставить право доступа к своим конспектам другим читателям с возможностью просматривать, читать, копировать и редактировать конспекты.

Администрация ЭБС не может гарантировать постоянный доступ к контенту, использованному при составлении конспекта, в связи с истечением срока прав на предоставление контента, контент может оказаться недоступен в процессе работы с конспектом.

#### Книжная полка

Книжная полка позволяет формировать личное рабочее пространство. Книги можно добавлять и убирать с полки, а также группировать.

Книгу можно добавить на полку со страницы ее описания или в процессе чтения. Книжная полка доступна в личном кабинете и на странице чтения любой книги. Содержимое полки сохраняется между сеансами работы с ЭБС.

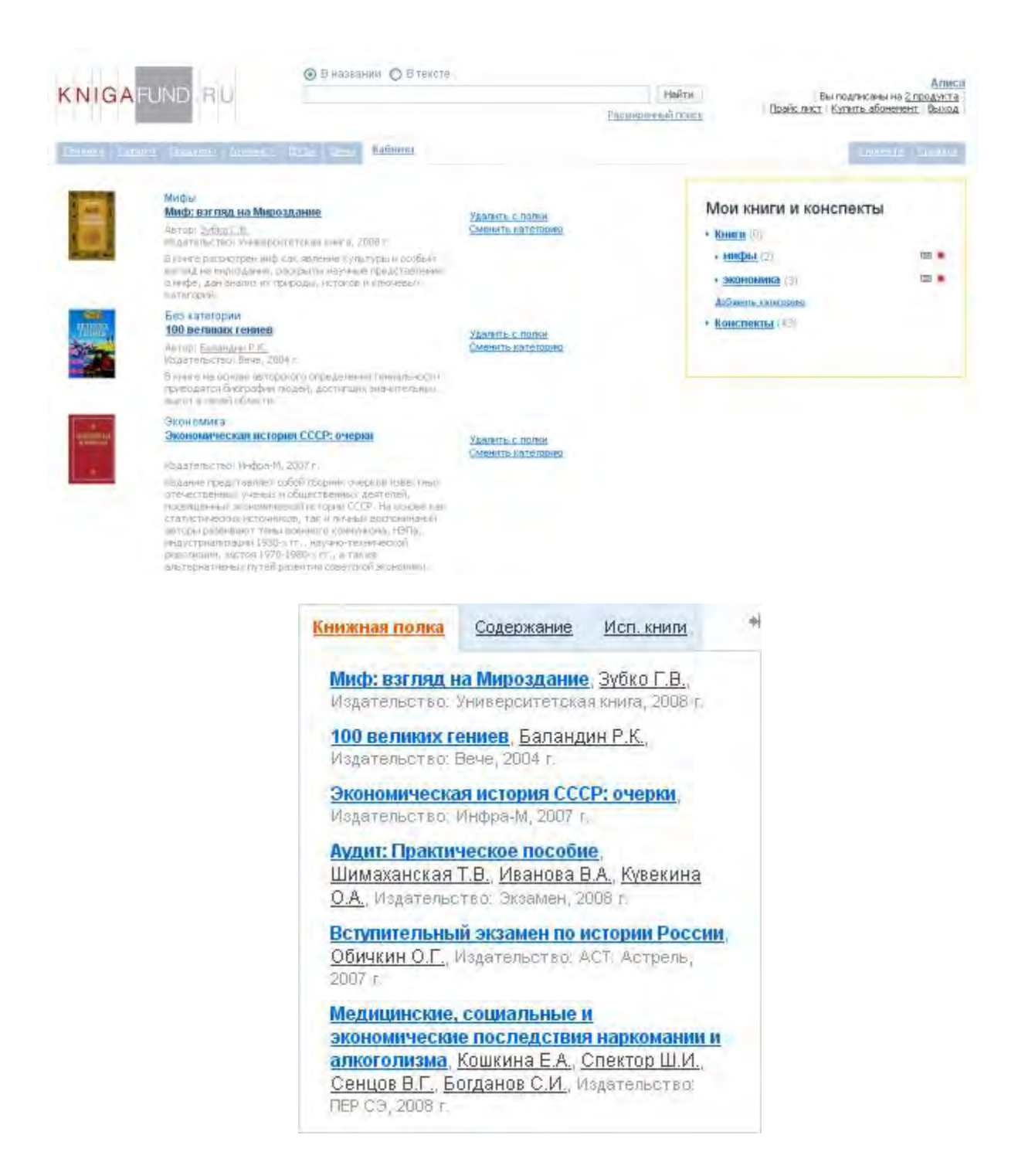

#### Закладки

Для удобства работы с книгой, Вы можете создавать любое количество закладок. Закладки располагаются в левом верхнем углу книги. Закладки сохраняются между сеансами работы с ЭБС. Любую из закладок можно удалить.

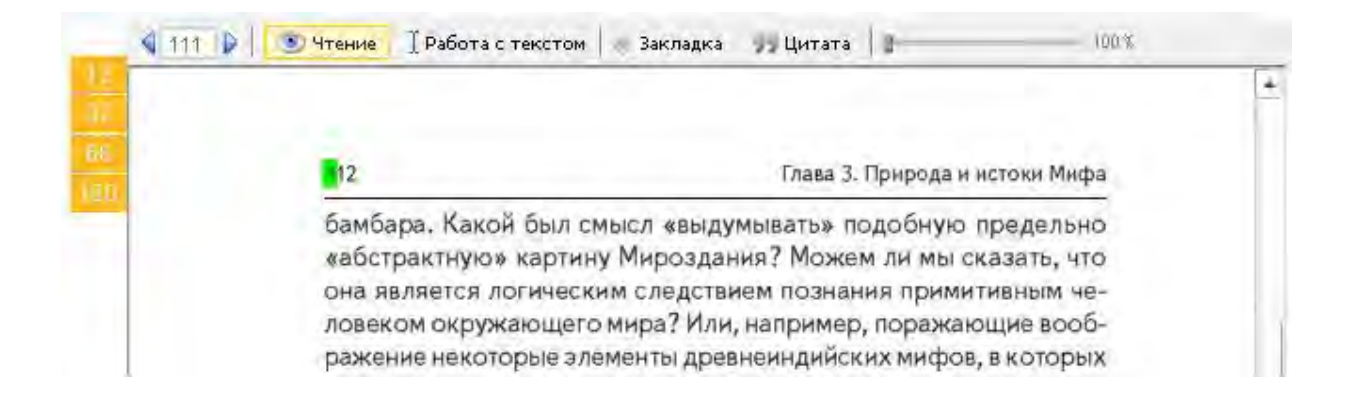

#### Установка Adobe Flash Player

Для чтения книг в ЭБС требуется установленный на компьютере либо мобильном телефоне Adobe Flash Player.

Если при попытке начать чтение книги Вы получаете показанную ниже ошибку, Вам необходимо установить Flash Player.

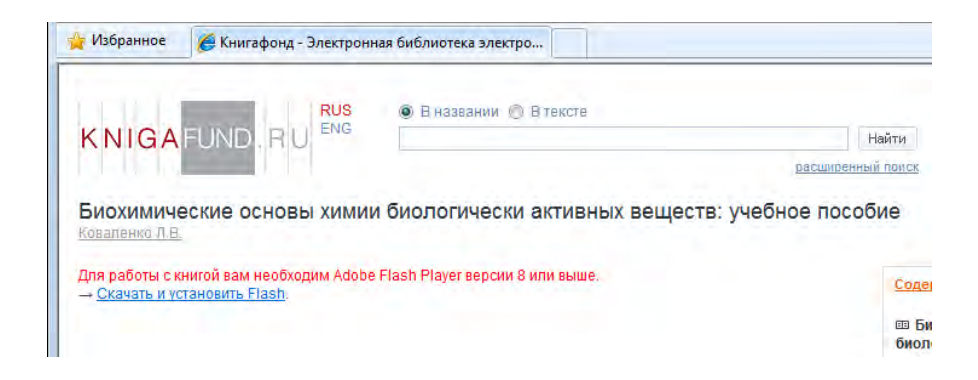

Ниже приведена последовательность действий, необходимых для установки Flash Player на русской версии Windows 7. На Вашей системе содержимое экранов может отличаться.

По ссылке «Скачать и установить Flash», Вы попадаете на сайт Adobe. Если в Ваши планы не входит установка Google Toolbar, советуем снять отметку «Включить в комплект загрузки».

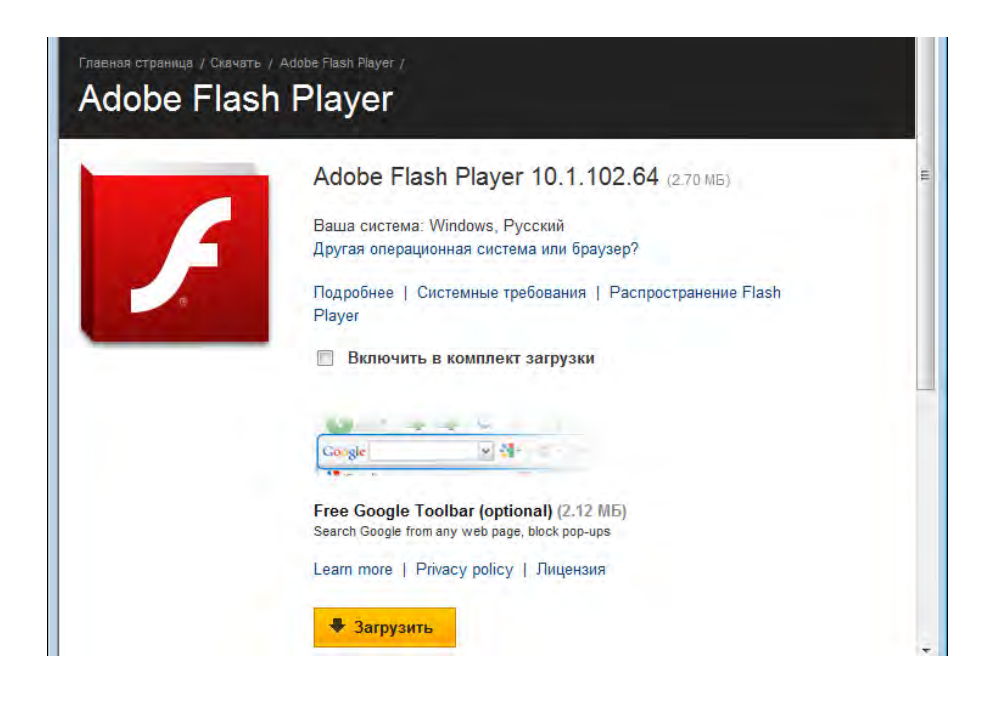

Браузер может заблокировать установку надстройки Adobe, поэтому Вам потребуется щелкнуть по строке «Этот веб-узел пытается...» и выбрать пункт «Установить эту надстройку...».

| становить ее, щелкните здесь<br>Продукты Решения Обучени                                                                                                    | Устано<br>е Справка Загрузки Об Адо<br>Справк                                                                                                    | вить эту надстройку для всех пользователей данного компьютера…<br>ы риска<br>ка панели информации                                                                                                    |
|----------------------------------------------------------------------------------------------------|----------------------------------------------------------------------------------------------------|----------------------------------------------------------------------------------------------------|
| авная страница / Скачать / Adobe Flash Player /<br>Adobe Flash Player<br>зависимости от заланных на                                                                                                    | астроек безопасности может потре                                                                                                    |                                                                                                    |
|                                                                                                    | acipoen occontacitorin moner norper                                                                                                    | ооваться выполнение следующих                                                                                                    |
|                                                                                                    | шаг 2                                                                                                    |                                                                                                    |
| IMAFOB:   IMAF 1   Image: The second second sec | ШАГ 2<br>ШАГ 2<br>С This web - Adobe Flash Player<br>С This web - Adobe Flash Player<br>Install ActiveX Control What's the Risk?<br>More information | User Account Control   Windows needds your permission to continue   If you started this action, continue.   If windows needds your permission to continue   If you started this action, continue.   If windows needds your permission to continue   If you started this action, continue.   If windows needds your permission to continue   If you started this action, continue.   If windows   If you started this action, continue.   If you started this action, continue.   If you started |

После установки Adobe DLM может появиться окно авторизации прокси-сервера, в которое необходимо ввести свои учетные данные.

| 🕀 Adobe Download | d Manager                                 | × |
|------------------|-------------------------------------------|---|
|                  |                                           |   |
|                  |                                           |   |
| Введите им       | ия пользователя для использования прокси: |   |
| Username:        |                                           |   |
| Password:        |                                           |   |
|                  |                                           |   |
|                  |                                           |   |
|                  |                                           |   |
|                  |                                           |   |
|                  |                                           |   |
|                  |                                           |   |
|                  |                                           |   |
|                  |                                           |   |
|                  | ОК Отмена                                 |   |

Установленный Adobe DLM начинает загрузку Flash Player, отображая по ходу прогресс операции.

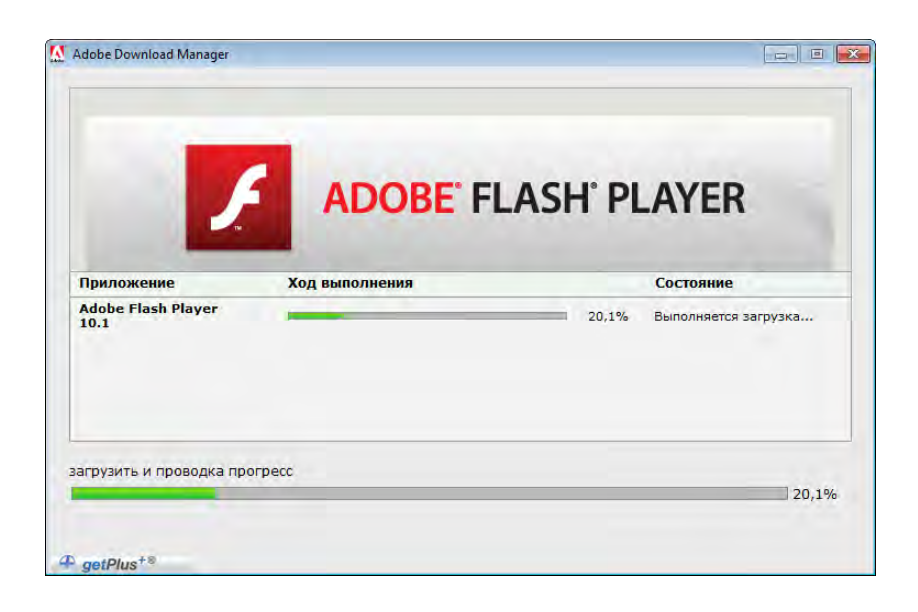

После успешной загрузки запускается программа установки Flash Player, в окне которой необходимо отметить пункт «Мною прочитаны и приняты условия...» и нажать кнопку «Установка». Обратите внимание, что перед началом установки рекомендуется закрыть все приложения, которые могут использовать Flash Player, в первую очередь браузеры Интернет.

Учтите, что для установки Flash Player могут потребоваться полномочия локального администратора операционной системы.

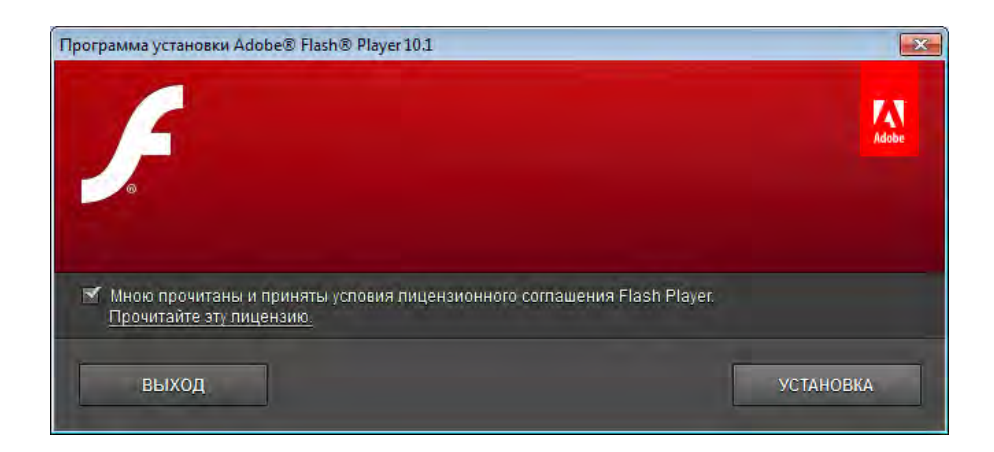

По успешному завершению установки можно закрыть окно Adobe DLM.

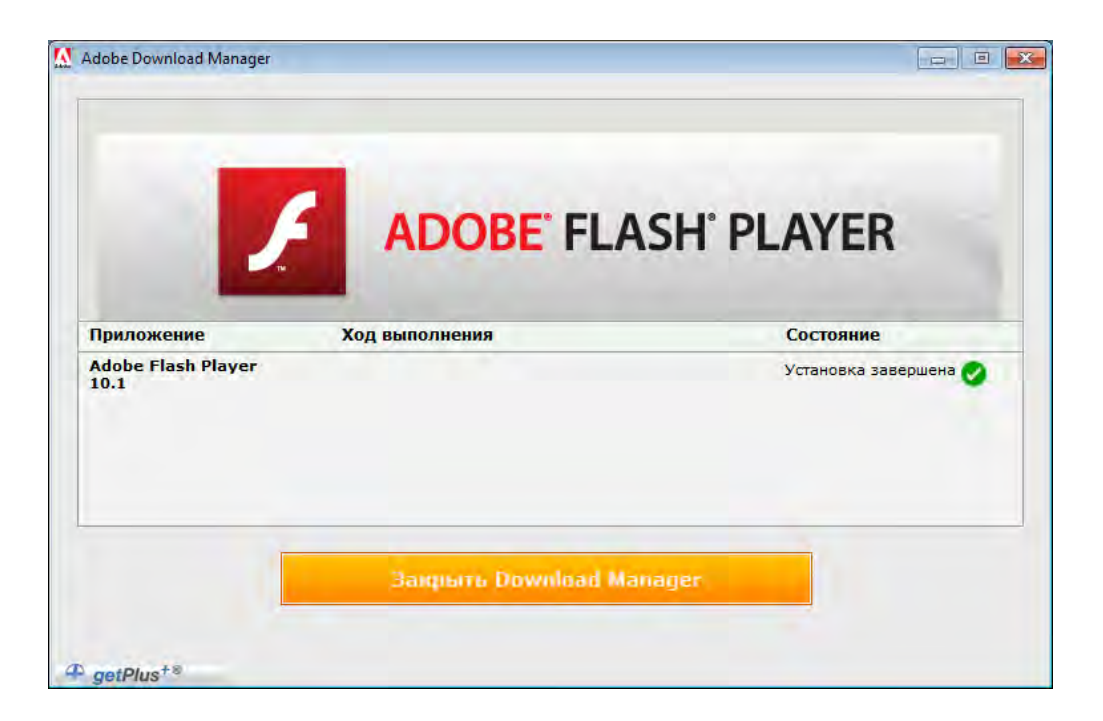

Теперь можно вернуться на страницу чтения книги. Если Flash Player установлен верно, Вы увидите изображение титульного листа книги с панелью навигации.